## 112 學年度第二學期課後社團報名步驟

1、掃描以下 QRcode 進入 Beclass 報名系統

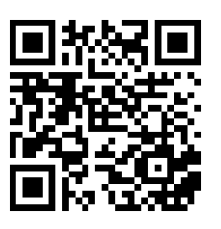

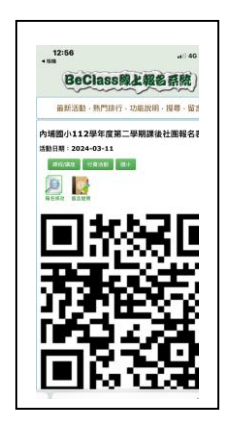

2.將頁面往下拉,填寫報名資料(有填寫 e-mail 系統會自動寄發報名資訊)。

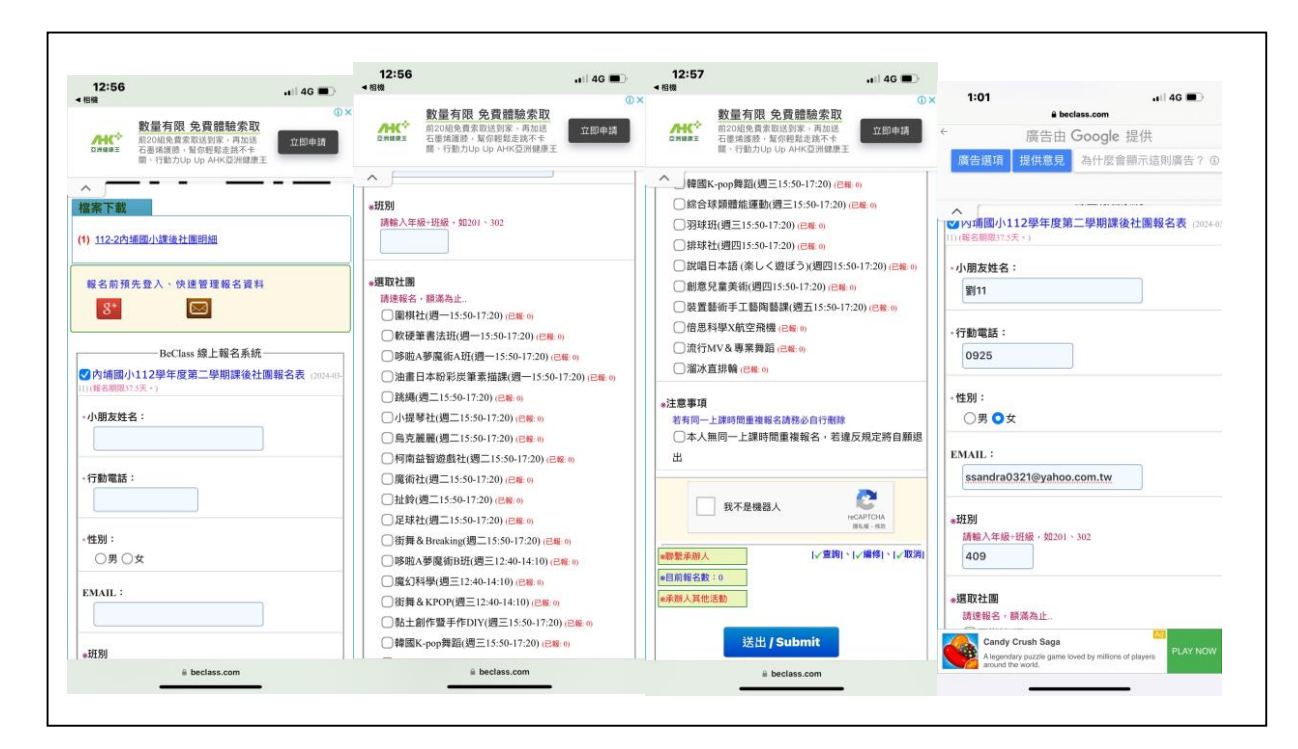

3.3. 输入"驗證碼"進行驗證,然後按"送出"

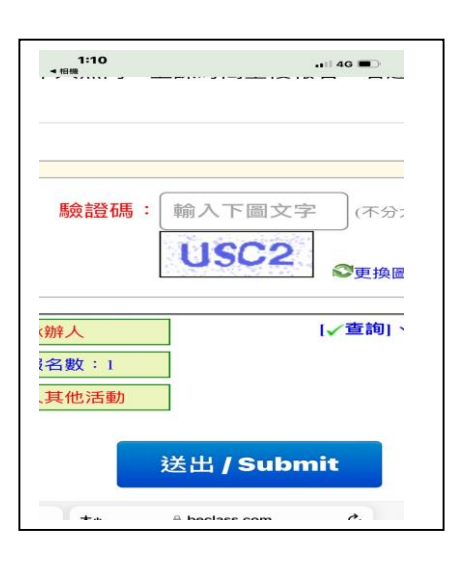

4.最後會出現"你已完成報名程序!!"頁面上會有"查詢序號"、"查詢密碼",請記住序號及密碼,再次登入修改時會用到序號及密碼,此時系統也會自動寄發 e-maill 通知,裡面也會有"查詢序號"、"查詢密碼"。

5.若要再次登入查看或修改資料,請再掃一次 QRcode,然後點選"報名修改",會出現輸入"查詢序號"、"查詢密碼"、 輸入"驗證

碼"進行驗證,然後按"送出",就會出現報名資料畫面可以重新勾選,也可以"刪除本報名資料"。

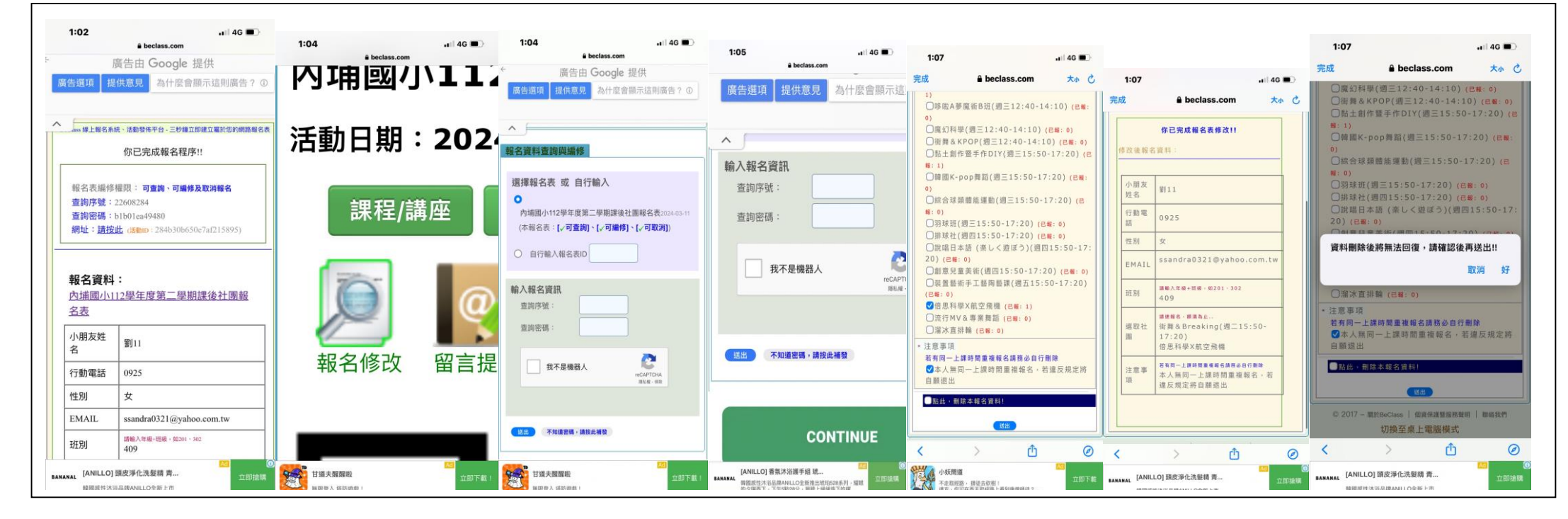